## Scholarship INSTRUCTION MANUAL

A new system is adopted for awarding scholarship to all eligible students without students separately applying for scholarship. For giving scholarship to the deserving students of a college, the college authorities (Administrator and then Principal) need to verify the eligibility of a student for a particular scholarship. If eligible, the Administrator has to validate the students' data uploading relevant documents which includes student's family income certificate, mark sheet, the Caste certificate (only for 2017-18 SC/ST students with parental income up to Rs.2.5 lakhs p.a. under PRERNA scholarship) and Residence certificate along with Bank account details.

ELIGIBILITY – e-Medhabruti

- 1. Resident of Odisha
- 2. 60% marks out of the total board marks(aggregate) in previous exam i.e., 10<sup>th</sup> / +12 mark for students applying under Junior / Senior scholarship
- 3. Combined parental income not more than 6 lakhs per annum

ELIGIBILITY - Post Matric Scholarship under PRERANA

- 1. SC /ST students with combined parental income not more than 2.5 lakhs per annum
- 2. Resident of Odisha

The college authority has to verify 2 types of students for academic session 2016-17 and 2017-18

- a. Fresh Students
- b. Renewal Students

## a. Fresh Students

1. To view the students list, the college user needs to login into the SAMS portal with the existing credentials through the following login screen-

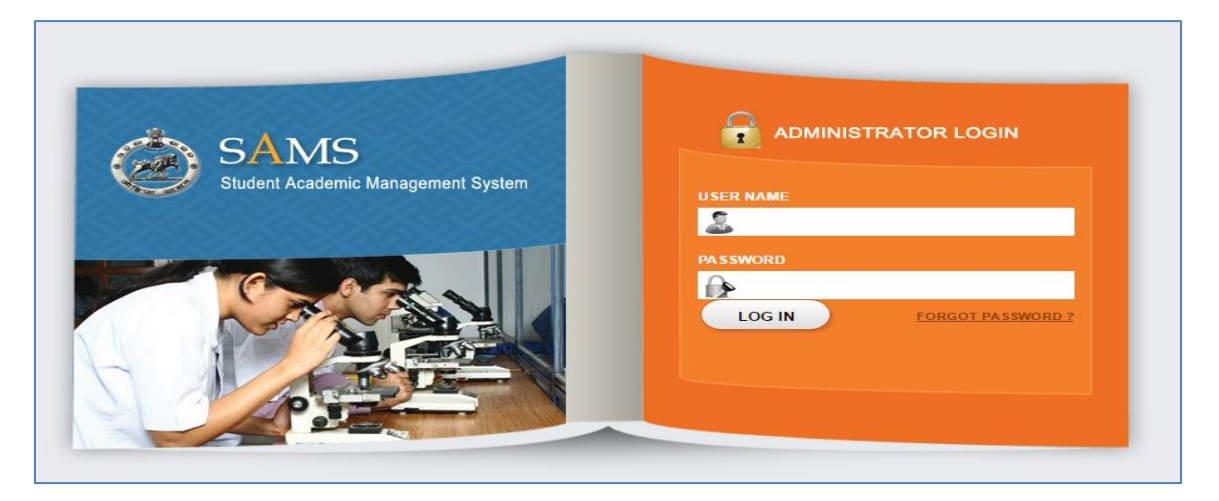

2. After login, expand and click the Reports link in the left menu followed by Scholarship details option as highlighted in the figure below-

| SAMS<br>Student Academ            | ic Management System                                  |                                                    | Logout     Change Password   Follow us on Twitter  <br>Welcome Rajdhani (Junior) College, Bhubaneswar<br>7/19/2017, 11:14:18 AM                                                                                                    |
|-----------------------------------|-------------------------------------------------------|----------------------------------------------------|----------------------------------------------------------------------------------------------------|
| Monitoring Tools                  | Reports                                               |                                                    |                                                                                                    |
| College Profile     Pre Admission | Home // Reports // Reports                            |                                                    |                                                                                                    |
| Documents To Be Download          | Validation MIS                                        | Monitoring MIS                                     | Admission MIS                                                                                                    |
| Admission                         | SI # Report Name                                      | SI # Report Name                                   | SI # Report Name                                                                                                    |
| Other Information Update          | 1 CAE Pending for Validation (MRIN Wise)              | 1 CAE Monitoring Report                            | 1 Datewise Admission List                                                                                                    |
| Return of Matriculate             | 2 Validation Comparision with changes (VTM Wise)      | 2 SRC wise CAF Receipt Register                    | 2 Merit List (1st / 2nd /3rd):Notice Board                                                                                                    |
| CLC                               | 3 Mark Secured & Max Marks is Equal in CAE            | 3 College wise Preference Status                   | 3 Applicants Selected for OTHER College                                                                                                    |
| SAMS Society Fund                 | Abnormal Max Mark Put in CAE                          | List of Support Engineers @ District PML           | Applicants Selected for LOWER Option                                                                                                    |
|                                   | 5 Annicants Passed Compartmentally                    | 5 Applicants agreed with Marks as per BSE DB       | 5 Applicants Selected for YOLR College                                                                                                    |
| Scholarship                       | 6 CAE of Students Lineurosesful in Qualifying Evam    | 6 Statistics Report (Applied vs Admission vs CLC)  | 6 Slide-I in TO Your College in 2nd / 3rd                                                                                                    |
| ■ QMT                             | Students Applied Securing More Than 00% Marks         | Control of Total Mark and Mark Secured             | Control of the control of the c |
| Reports                           | Framingting Roard Wine Applicante                     | CAE Ease Contribution                              | Mort List (Lestel/Subject)                                                                                                    |
| Reports                           | Decomption Mone OAE Velidebad                         | CAP Pees Contribution                              | Administra Desider (Persian Men)                                                                                                    |
| E CMS                             | 9 Reservation wise CAP validated                      | 9 Validation Guidelines                            | 9 Admission Register (Session Wise)                                                                                                    |
| Exam Form Fill-up                 | 10 Weighatage wise CAF validated                      | 10 САРА Кероп                                      | 10 EDIT Name, Address etc                                                                                                    |
| Letter Tracking                   | 11 Applicants Claiming International Sports Weightage | 11 Update Income Certificate Status Details Report | 11 PH/OH Wise Admitted Student.                                                                                                    |
| Validation Error Reporting        | 12 CAFs Validatation Summary (VTM Wise)               | 12 Report On Duplicate Caf Receive                 | 12 No of Student Admitted (Subject Wise).                                                                                                    |
| Offline CAF Tagging               |                                                       |                                                    | 13 Selected Applicants Opted for Hostel                                                                                                    |
| Student Life Cycle                |                                                       |                                                    | 14 Subject Wise Admitted Student                                                                                                    |
|                                   |                                                       |                                                    | 15 CHSE Result 2017                                                                                                    |
|                                   |                                                       |                                                    | 16 Scholarship Details                                                                                                    |

- 3. The Modify option enables the administrator to view and upload the student details.
- 4. The screen displays list of student names along with their M.R.-cum-Index No., parents name, etc.

| SAMS<br>Student Academ                                                                                                    | S<br>nic Manageme | nt System                 |                                          |                          | Welcome Rajdhani (Junior) | College, Bhub<br>7/19/2017, 1 | on Twitter  <br>baneswar<br>11:14:18 AM |
|----------------------------------------------------------------------------------------------------|-------------------|---------------------------|------------------------------------------|--------------------------|---------------------------|-------------------------------|-----------------------------------------|
| Monitoring Tools                                                                                                    | Scholarship       | Details                   |                                          |                          | 1                         | Contraction of                | and the                                 |
| College Profile                                                                                                    | Home // Repo      | rt // Scholarship Details |                                          |                          | No.                       |                               | 1111                                    |
| Pre-Admission                                                                                                    |                   |                           |                                          |                          |                           | Drint                         | - Rook                                  |
| Documents To Be Download                                                                                                    | To verify         | Verification complete     | ed                                       |                          |                           | alle erne                     | - Dack                                  |
| Admission                                                                                                    | District .        | unda a Callana i          | Deidheni (Junice) Cellene Rhuhenenuse    |                          | Chan                      |                               |                                         |
| Other Information Update                                                                                                    | District : [KII   | urda • College :          | Rajunani (Junior) College, Bhubaneswar   | * Session: 2017-10 *     | SHOW                      |                               |                                         |
| <ul> <li>Return of Matriculate</li> </ul>                                                                                                    | Please Click o    | on Modify Button To upo   | date Income/ Caste/ Marks/ Account Infor | mation of each student.  |                           |                               |                                         |
| CLC                                                                                                    |                   |                           |                                          |                          |                           | All Results 1 - 3             | \$0 Of 774                              |
| Services                                                                                                    | SI# Roll No       | M.Rcum-Index No.          | Applicant Name                           | Father's Name            | Mother's Name             | Stream                        | Action                                  |
| SAMS Society Fund                                                                                                    | 1                 | 19051102/0030             |                                          | KRETRADASI MISHKA        | DANALAIA MISHRA           | Arts                          | modify                                  |
| E Cill                                                                                                    | 2                 | 19051102/0028             | SUREKHA SAHOO                            | JAFADHARI SAHOO          | (IKINA SAHOO              | Arts                          | Modify                                  |
| E OMT                                                                                                    | 3                 | 26094101/0013             | SUNIL MALLIK                             | PRAFULLA MALLIK          | KHOLANA MALLIK            | Arts                          | Modify                                  |
| Reports                                                                                                    | 4                 | 19051102/0128             | ALOK BARIK                               | BHAGIRATHI BARIK         | SAUDAMINI BARIK           | Arts                          | Modify                                  |
| Reports                                                                                                    | 5                 | 19051102/0091             | BISMAYA KUMAR NAYAK                      | AKSHAYA KUMAR NAYAK      | BIBHUPRIYA MOHAPATRA      | Arts                          | Modify                                  |
|                                                                                                    | 6                 | 19051102/0077             | ANITA MOHARANA                           | KRUSHNA CHANDRA MOHARANA | SATYBHAMA MOHARANA        | Arts                          | Modify                                  |
| € CMS                                                                                                    | 7                 | 19152101/0239             | DIPASHREE BHATTA                         | RADHAMOHAN BHATTA        | DAMAYANTI BHATTA          | Arts                          | Modify                                  |
| Exam Form Fill-up                                                                                                    | 8                 | 19051102/0042             | MADHUSMITA DIGAL                         | BHUYAN DIGAL             | CHAMPA DIGAL              | Arts                          | Modify                                  |
| Letter Tracking                                                                                                    | 9                 | 07082101/0034             | TISON BEHERA                             | MAKUNDA SETHI            | NAMITA SETHI              | Arts                          | Modify                                  |
| Validation Error Reporting                                                                                                    | 10                | 19051102/0124             | DEEPAK SETHI                             | BALARAM SETHI            | SUNDARI SETHI             | Arts                          | Modify                                  |
| <ul> <li>Offline CAF Tagging</li> </ul>                                                                                                    | 11                | 26151101/0312             | POOJARANI TRIPATHY                       | JAGANNATH TRIPATHY       | BISHNUPRIYA MOHAPATRA     | Arts                          | Modify                                  |
| Student Life Cycle                                                                                                    | 12                | 19051102/0217             | PUJARANI SAHU                            | BALARAM SAHU             | SWAPNA SAHU               | Arts                          | Modify                                  |
|                                                                                                    | 13                | 19051203/0034             | PRITI PRAJNA PRADHAN                     | JUBARAJ PRADHAN          | APARNA PRADHAN            | Arts                          | Modify                                  |
|                                                                                                    | 14                | 19051102/0202             | DIPTIMAYEE PATI                          | DILLIP KUMAR PATI        | SUMITRA PATI              | Arts                          | Modify                                  |
| Services         Ball           5 SAMS Society Fund         1           1         CIIP         2           5 Scholarship         3         3           9 MMT         4           Reports         5           Roports         5           0 Disports         6           1 Disports         7           2 Exter Tracking         9           2 Letter Tracking         9           2 Unidation Error Reporting         11           2 Student Life Cycle         12           14         15           15         14           16         17           17         18           18         19           20         20 | 15                | 19051102/0193             | ANNAPURNESWAREE PRADHAN                  | HRUSIKESH PRADHAN        | NARMADA PRADHAN           | Arts                          | Modify                                  |
|                                                                                                    | 16                | 19051101/0168             | GUNJAN JENA                              | BIRAKISHORE JENA         | BILASINI JENA             | Arts                          | Modify                                  |
|                                                                                                    | 17                | 19051102/0142             | LIPSA PANDA                              | BIJAY KUMAR PANDA        | SURAJITA PANDA            | Arts                          | Modify                                  |
|                                                                                                    | 18                | 19051102/0206             | SUBHALAXMI PATTANAIK                     | HARAPRASAD PATTANAIK     | SASMITA PATTANAIK         | Arts                          | Modify                                  |
|                                                                                                    | 19                | 19051102/0237             | JITU DIGAL                               | SRIMUKHA DIGAL           | LALITA DIGAL              | Arts                          | Modify                                  |
|                                                                                                    | 20                | 18142102/0123             | JOGESWAR NAIK                            | GIRIDHARI NAIK           | BUDHUNI NAIK              | Arts                          | Modify                                  |
|                                                                                                    | 21                | 19051101/0282             | AKASH KUMAR SENAPATI                     | HARIHARA SENAPATI        | NIRUPAMA SENAPATI         | Arts                          | Modify                                  |
|                                                                                                    | 22                | 19051101/0199             | SUBHASIS DASH                            | KHIROD KUMAR DASH        | SUPRAVA DASH              | Arts                          | Modify                                  |
|                                                                                                    | 23                | 19051102/0240             | ALOK KUMAR SAHOO                         | RANJAN KUMAR SAHOO       | KANANABALA SAHOO          | Arts                          | Modify                                  |
|                                                                                                    | 24                | 22292102/0074             | SUDHA GADASARA                           | SHYAM SUNDAR GADASARA    | RASHMI GADASARA           | Arts                          | Modify                                  |
|                                                                                                    | 25                | 19051101/0367             | BISWAJIT SENAPATI                        | SURYAKANTA SENAPATI      | SANTII ATA SENAPATI       | Arts                          | Modify                                  |
|                                                                                                    | 26                | 19051101/0515             | RAJA PRADHAN                             | KAILASH PRADHAN          | RENUBALA PRADHAN          | Arte                          | Modify                                  |
|                                                                                                    | 27                | 19051102/0307             | SONALL SAHOO                             | MADHUSUDAN SAHOO         | SABITA SAHOO              | Arts                          | Modify                                  |
|                                                                                                    | 28                | 10091102/0007             | KI EMEN NAIK                             | CLIOPA NAIK              | SUSENI NAIK               | Arte                          | Modify                                  |
|                                                                                                    | 20                | 1008110110120             |                                          |                          |                           | Arts                          | Modify                                  |
|                                                                                                    | 29                | 10030101/0000             |                                          | GANESH CHANDRA MARANUI   |                           | Arts                          | Modify                                  |
|                                                                                                    | 30                | 19056101/0004             | ARATIMURMU                               | SUNARAM MURMU            | PHULAMANI MURMU           | Arts                          | Moaify                                  |

- 5. Select session as 2016-17 or 17-18. For 16-17, only the left out students who have not been verified by the college Principal are displayed. For 17-18, all students studying in college are displayed.
- 6. For uploading income certificate, mark sheet, resident, caste certificate & bank document of student details, click the Modify option as highlighted in the screen above for the respective Applicant name, which redirects the user to the following update document details screen-

| SAMS<br>Student Academ                                                                                                    | c Management System                                                                                                    | Logert   Giunge Passendi   Follow us on Twitter  <br>Welcome Rajdhani (Junior) College, Bhubaneswar<br>7/19/2017, 11:14:18 AM |
|----------------------------------------------------------------------------------------------------|----------------------------------------------------------------------------------------------------|----------------------------------------------------------------------------------------------------|
| Monitoring Tools     College Profile     Pre-Admission     Documents To Be Download                                                                                                    | Edit Name&Address<br>Home // Report // Edit Name&Address                                                                                                    |                                                                                                    |
| Admission     Admission     Constant of Value     Return of Matriculate     CLC     Services     SAM8 Society Fund     CLP     Scholarship     MMT                                                    | 1. Name of the Board from which you have passed the 10th, Year of Examination & Roll Number (As in admit card)       Name of the Examination Board *     Year of Passing *       BSE, Orissa     2017       2 Applicant's Name *     BISMAYA KUMAR NAYAK       3 Father's Name *     AKSHAYA KUMAR NAYAK       4 Mother's Name *     BIBHUPRIYA MUMAPATRA       5 Personal Details     BIOOd Group       -Select- V     Male V                                                                                                    | Roll Number *<br>1328C0008<br>Date of Birth *<br>2 ¥ Apr ¥ 2002 ¥                                                             |
| Reports       Reports       © SiP       © CMS       © CMS       © Exam Form Fill-up       © Letter Tracking       © Validation Error Reporting       © Offline CAF Tagging       © Student Life Cycle | Address for Correspondence     a State * ORISSA      ORISSA      ORISSA | c. Block / ULB * BHUBANESWAR (MC) •<br>e. PIN Code * 751015<br>h. e-Meil<br>Choose File No file chosen                        |
|                                                                                                    | 7. Weightage Details       a. NCC       b. Scoutt & Guide       c. Sports         a. NCC       NCC (A)       NCC (C)       Ratya Puraskar (RP)       President Recognition (PR)         8. Mark Details       a. Total Mark* 5000       b. Secured Mark* 450.00       c. Marks Certificate*       Choose File       No file choose                                                                                                    | National International                                                                                                    |
|                                                                                                    | 9. Income Details of Parents a. Father's Occupation <sup>®</sup> BUSINESS  b. Mother's Occupation <sup>®</sup> SELECT  c. Annual Income of the Pare Click to Update Cancel                                                                                                    | ents (Togetherjin Rs. <sup>*</sup> -SELECT •                                                                                  |

7. In the update screen displayed, the administrator needs to upload the following documents of applicants who are willing and eligible for scholarship of Prerana & e-Medhabruti,

For e-Medhabruti,

- a. The applicant's family income certificate (upto 6 lakhs p.a.)
- b. Applicant's mark sheet (minimum 60% in previous board final exam)
- c. Bank account number which should be active.
- d. Residence Certificate

For Prerana,

- a. The applicant's family income certificate (upto 2.5 lakhs p.a.)
- b. Applicant's mark sheet
- c. Bank account number which should be active.
- d. Caste Certificate (SC / ST)
- e. Residence Certificate
- 8. After uploading the documents, click the "Click to Update" button to complete the uploading document process. Such updated documents are displayed under 'Verification Complete' tab.
- 9. On uploading document of the applicant, it's time for the principal of the college to verify the document for each student.
- 10. For doing so, login to the SAMS portal with the user id and password of the Principal SMSed to the mobile number registered in SAMS portal.
- 11.Logging for the first time, the Principal has to change the Password from security point of view.

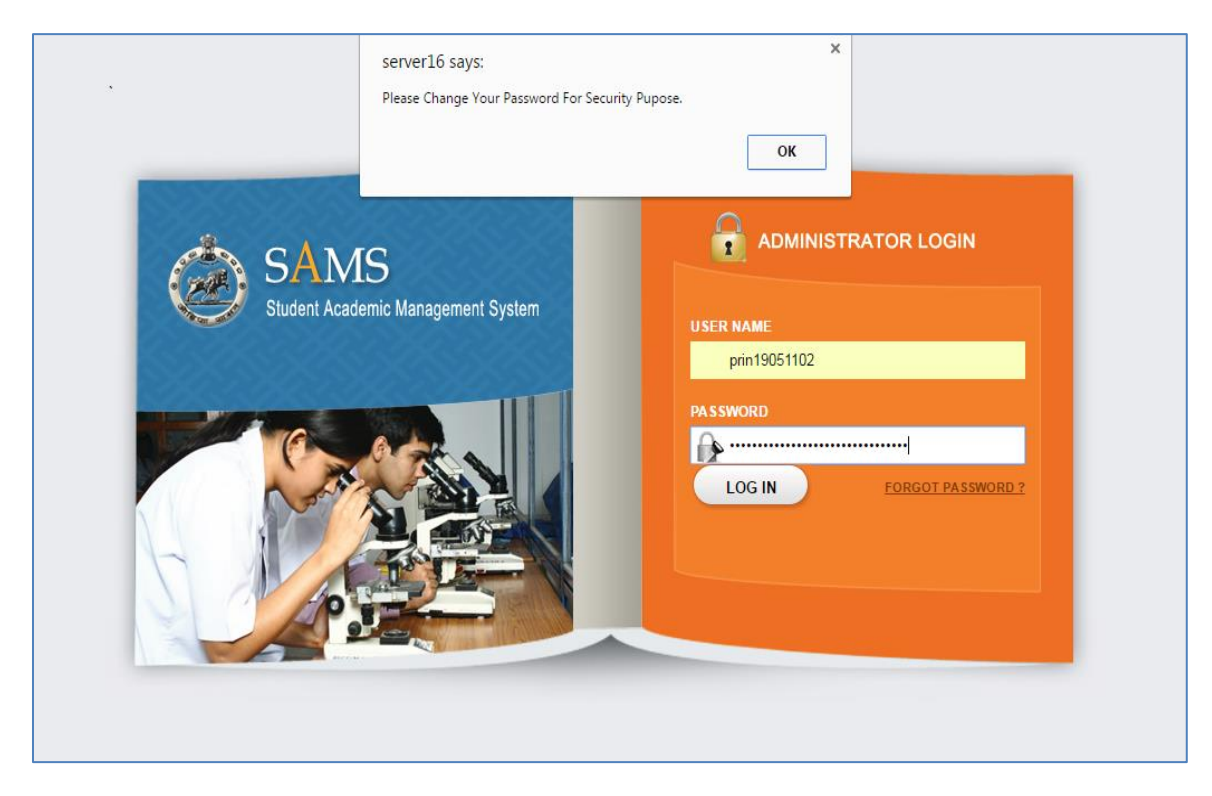

12. Click the Ok option enabling the system to proceed with changing the password-

| Following Informations are ma | andatory for login into the SAMS Portal |
|-------------------------------|-----------------------------------------|
| Userld                        | PRIN19051102                            |
| *Old Password                 |                                         |
| *New Password                 |                                         |
| *Confirm Password             | ·                                       |
| *Name Of the Principal        | Principal Name                          |
| *Mobile No.                   | 8768678677 (e.g. 9937099370)            |
| *Principal e-mail ID          | jahan@gmail.com                         |

- 13. For login to the SAMS Portal, the user needs to fill in the mandatory data which includes Old Password, New Password along with password confirmation.
- 14. The name of the Principal, email and mobile number are also to be entered.
- 15. Click the Submit button to save the new password.
- 16.On login into the portal with the new password, the following Home page is displayed wherein expand the Scholarship global link in the left menu to view the list-

| SAMS<br>Student Acade                  | S<br>mic Management System                               | Logout   Change Paseword   Follow us on Twitter  <br>Welcome Principal Rajdhani (Junior) College, Bhubaneswar<br>6/27/2017, 10:27:25 AM |
|----------------------------------------|----------------------------------------------------------|----------------------------------------------------------------------------------------------------|
| E Scholarship                          | Reports     Home // CAFAS Reports // Scholarship Reports |                                                                                                    |
| Instruction List<br>Register Complaint | SIE Report Name 1 CAFAS Receipt Register                 |                                                                                                    |

17. To get the fresh list of applicants for scholarship for the session forwarded by the administrator, click the **Fresh** primary link in the left menu as highlighted in the figure above-

| hip <mark>//</mark> Verify Scholarship |                                                                                                    |                                                                                                    |                                                                                                    |                                                                                                    |                                                                                                    |                                                                                                    |                                                                                                    | THE                                                                                                    | D                                                                                                    | 9                                                                                                    | And                                                                                                    |
|----------------------------------------|----------------------------------------------------------------------------------------------------|----------------------------------------------------------------------------------------------------|----------------------------------------------------------------------------------------------------|----------------------------------------------------------------------------------------------------|----------------------------------------------------------------------------------------------------|----------------------------------------------------------------------------------------------------|----------------------------------------------------------------------------------------------------|----------------------------------------------------------------------------------------------------|----------------------------------------------------------------------------------------------------|----------------------------------------------------------------------------------------------------|----------------------------------------------------------------------------------------------------|
| Verification completed                 |                                                                                                    |                                                                                                    |                                                                                                    |                                                                                                    |                                                                                                    |                                                                                                    |                                                                                                    |                                                                                                    |                                                                                                    |                                                                                                    | 🔶 Ba                                                                                                    |
| n: 2017-18 🔻                           |                                                                                                    |                                                                                                    |                                                                                                    |                                                                                                    |                                                                                                    |                                                                                                    |                                                                                                    |                                                                                                    |                                                                                                    |                                                                                                    |                                                                                                    |
|                                        |                                                                                                    |                                                                                                    |                                                                                                    |                                                                                                    |                                                                                                    |                                                                                                    |                                                                                                    |                                                                                                    |                                                                                                    | <u>All</u> Resu                                                                                                    | lts 1 - 2 Of                                                                                                    |
| Student Name                           | Father Name                                                                                                    | Maximum Mark                                                                                                    | Secured Mark                                                                                                    | Mark Conversion                                                                                                    | Income Certificate                                                                                                    | e                                                                                                    | Caste Certificate                                                                                                    | Bank Certificate                                                                                                    |                                                                                                    | Residental Ce                                                                                                    | ertificate                                                                                                    |
| RAKESH KUMAR BEHERA                    | RAMESH CHANDRA BEHERA                                                                                                    | 600                                                                                                    | 437.00 🍾                                                                                                    | 437.00                                                                                                    | 1-2.5 lakh                                                                                                    | 8                                                                                                    | овс 🏃                                                                                                    | 2343462734234                                                                                                    | ۶                                                                                                    | YES                                                                                                    | ۶                                                                                                    |
| SUBHASHREE BISOI                       | BIRENDRA KUMAR BISOI                                                                                                    | 600                                                                                                    | 435.00 ≽                                                                                                    | 435.00                                                                                                    | 1 lakh                                                                                                    | 8                                                                                                    | GENERAL                                                                                                    | 234234234                                                                                                    | ۶                                                                                                    | YES                                                                                                    | 8                                                                                                    |
|                                        | hip // Verify Scholarship<br>Verification completed<br>n: 2017-18<br>Student Name<br>RAKESH KUMAR BEHERA<br>SUBHASHREE BISOI | hip //Verify Scholarship Verification completed n: 2017-18  Student Name Father Name RAKESH KUMAR BEHERA RAMESH CHANDRA BEHERA SUBHASHREE BISOI BIRENDRA KUMAR BISOI | hip // Verify Scholarship<br>Verification completed<br>n: 2017-18 •<br>Student Name Father Name Maximum Mark<br>RAKESH KUMAR BEHERA RAMESH CHANDRA BEHERA 600<br>SUBHASHREE BISQI BIRENDRA KUMAR BISQI 600 | hip //Verify Scholarship Verification completed n: 2017-18  Student Name Father Name Maximum Mark Secured Mark RAKESH KUMAR BEHERA RAMESH CHANDRA BEHERA BOO 437.00 | hip // Verify Scholarship<br>Verification completed In: 2017-18 Student Name Father Name Maximum Mark Secured Mark Mark Conversion RAKESH KUMAR BEHERA RAMESH CHANDRA BEHERA 600 437.00 2435.00 SUBHASHREE BISOL BIRENDRA KUMAR BISOL 600 435.00 2435.00 | Init Werlfy Scholarship         Verification completed         n: 2017-18 •         Student Name       Father Name       Maximum Mark       Secured Mark       Mark Conversion       Income Certificat         RAKESH KUMAR BEHERA       RAMESH CHANDRA BEHERA       600       437.00       125 lish         SUBHASHREE BISOL       BIRENDRA KUMAR BISOL       600       435.00       118kh | hip // Verify Scholarship<br>Verification completed<br>n: 2017-18<br>Student Name Father Name Maximum Mark Secured Mark Mark Conversion Income Certificate<br>RAKESH KUMAR BEHERA RAMESH CHANDRA BEHERA 600 437.00 125 lakh 1/2<br>SUBHASHREE BISOL BIRENDRA KUMAR BISOL 600 435.00 118/h | hip // Verify Scholarship  Verification completed  n: 2017-18   Student Name Father Name Maximum Mark Secured Mark Mark Conversion Income Certificate Caste Certificate RAKESH KUMAR BEHERA RAMESH CHANDRA BEHERA 600 437.00 437.00 1.25 labh  OBC  SUBHASHREE BISO BIRENDRA KUMAR BISO 600 435.00 1 labh  GENERAL | hip // Verify Scholarship<br>Verification completed<br>n: 2017-18<br>Student Name Father Name Maximum Mark Secured Mark Mark Conversion Income Certificate Caste Certificate Bank Certificate<br>RAKESH KUMAR BEHERA RAMESH CHANDRA BEHERA 600 437.00 435.00 116h 1 008 2343234234 | hip II Verify Scholarship<br>Verification completed<br>n: 2017-18 •<br>Student Name Father Name Maximum Mark Secured Mark Mark Conversion Income Certificate Caste Certificate Bank Certificate<br>RAKESH KUMAR BEHERA RAMESH CHANDRA BEHERA 800 437.00 437.00 1-25 lakh > OBC > 2343462734234 >><br>SUBHASHREFE BISOL BIRENDRA KUMAR BISOL 600 435.00 1 lakh > GENERAL 234234234 >> | hip // Verify Scholarship<br>Verification completed<br>n: 2017-18 •<br>Student Name Father Name Maximum Mark Secured Mark Mark Conversion Income Certificate Bank Certificate Residental CC<br>RAKESH KUMAR BEHERA RAMESH CHANDRA BEHERA 600 437.00 437.00 1-25 laih & OBC & 234362734234 & YES<br>SUBHASHREE BISQI BIRENDRA KUMAR BISQI 600 435.00 1 laih & GENERAL 234234234 & YES |

- 18. Choose the session 16-17 first to complete authentication by 10th Aug 2017. Authentication closing date for 17-18 session is 20th Aug 2017
- 19. The list of college students eligible for scholarship is displayed with the marks secured, caste certificate, annual income figure, resident certificate and bank account no.
- 20. Select the checkbox for the respective applicant name whose data has been verified and click the Verified option.
- 21. On doing so, the applicant record is authenticated and adds to the list of eligible students among whom scholarship will be awarded( eMedhabruti : 10,000 +2 students @ Rs 3000 p.a., 3000 +3 students @ Rs 5000 p.a. Under Post Matric Scholarship for SC / ST students under PRERNA, all eligible students will get scholarship)
- 22. The sanctioned amount will be deposited in the bank account number as provided by the applicant.
- 23. Once Principal has verified, data cannot be changed. Till such verification, student data can be changed using Administrator log-in under 'verification complete' tab.
- 24. To get the list of students whose applicant is already verified for the session, click the Verification Completed tab-

| Fresh<br>Home // | Scholarship // Report Scholarship |                            |                     |                        |                           | -                           | T                        | N An                                                        |
|------------------|-----------------------------------|----------------------------|---------------------|------------------------|---------------------------|-----------------------------|--------------------------|-------------------------------------------------------------|
| To ve            | rify Verification complet         | ed                         |                     |                        |                           |                             |                          | 💠 Ba                                                        |
|                  |                                   |                            |                     |                        |                           |                             |                          |                                                             |
| 1010             |                                   |                            |                     |                        |                           |                             |                          | All Results - 2 O                                           |
| SI No.           | Student Name                      | Father Name                | Maximum Mark        | Secured Mark           | Mark Conversion           | Annual Income               | Caste Certificate        | All Results - 2 Of<br>Account No                            |
| SI No.           | Student Name<br>KASTURI NAYAK     | Father Name<br>ARJUN NAYAK | Maximum Mark<br>600 | Secured Mark<br>435.00 | Mark Conversion<br>435.00 | Annual Income<br>1-2.5 lakh | Caste Certificate<br>OBC | All Results - 2 Of<br>Account No<br>88888888888888888888888 |

25. The Principal will be personally responsible for ensuring only genuine student's records are authenticated. In case, any non-eligible student name is listed, click the **Register Complaint** primary link in the left menu-

| Scholarship        | Register Complaint             |                                                    |
|--------------------|--------------------------------|----------------------------------------------------|
| Fresh              | Home // Scholarship // Enter C | Complaint                                          |
| Renewal            |                                |                                                    |
| Instruction List   | Add View                       |                                                    |
| Register Complaint |                                | *                                                  |
|                    | Academic Year                  | 2017-18                                            |
|                    | Scholarship Type               | Select • *                                         |
|                    | Application Type               | Select • *                                         |
|                    | Category                       | Select *                                           |
|                    | Èrror Report Details           | * (Describe the Error details)                     |
|                    |                                | Maximum 1000 characters allowed                    |
|                    | Applicant Name                 | *                                                  |
|                    | Account No.                    |                                                    |
|                    | Upload File (If Any)           | Choose file No file chosen * upload file upto 2mb. |
|                    |                                | Submit Cancel                                      |

- 26. Enter all relevant fields and briefly describe it in Error Report Details.
- 27. Upload the relevant document (if any) with respect to error and submit it.
- 28. This complaint is forwarded to the Scholarship section of Higher Education Department for appropriate action.

## **b.** Renewal Students

1. For scholarship renewal of the students selected in the previous years, the list will be displayed only in the Principal log in id. Click the **Renewal** primary link as highlighted-

| icholarship     | « Re | enewal   |                                            |                                                           |                                               |                      |                   | in      |
|-----------------|------|----------|--------------------------------------------|-----------------------------------------------------------|-----------------------------------------------|----------------------|-------------------|---------|
| iewal           | Ho   | me // sc | cholarship // verity scholarship           |                                                           |                                               | A Real Provide State | - A BARRIE        | 1111    |
| ruction List    |      |          | Verification completed                     |                                                           |                                               |                      |                   |         |
| ister Complaint | Ren  | ewal Se  | asion: 2015-16 V Show                      |                                                           |                                               |                      |                   |         |
|                 | Not  | e: Chec  | k the "All" box and verify incase all stur | lents enroll in the current Academic session are required | ured to chapge                                |                      |                   |         |
|                 | NO   | If Inco  | ome/ Caste/ Marks/ Account Information     | etc. requires changes then click on the "Change" b        | utton only after verifying the concerned cert | ificates.            |                   |         |
|                 |      |          |                                            |                                                           |                                               |                      | All Results 1 - 7 | 20 Of 4 |
|                 |      | SI#      | Student Name                               | Year of Study                                             | Bank Account No.                              | IFSC Code No.        | Moblie No.        | Acti    |
|                 | All  |          | Stadont Hano                               | rou or otally                                             | Dank recount from                             |                      |                   |         |
|                 |      | 1        | KSHITESWAR GARTIA                          | ARTS                                                      | 34209541033                                   | sbin0009290          | 9556375318        | Cha     |
|                 |      | 2        | KAMAL MEHER                                | PLUS 2                                                    | 321695489647894590                            | SBIN0003383          | 7789049813        | Cha     |
|                 |      | 3        | SASWAT KUMAR PATI                          | 2 CBSE                                                    | 35470369663                                   | SBIN0013571          | 8908920270        | Chi     |
|                 |      | 4        | SUNIL KUMAR GOUDA                          | MCA                                                       | 026010100061549                               | ANDB0000260          | 9040463893        | Ch      |
|                 |      | 5        | BABU SAHU                                  | ARTS                                                      | 32001454725                                   | sbin0010131          | 9937250142        | Ch      |
|                 |      | 6        | SAGARIKA SAHANI                            | ARTS                                                      | 557611610000377                               | BKID0005576          | 8908282988        | Ch      |
|                 |      | 7        | SUBHASMITA PRADHAN                         | HIGHER SECONDARY EDUCATION                                | 33876657385                                   | SBIN0017774          | 9938505055        | Ch      |
|                 |      | 8        | GOURAV MOHAPATRA                           | ISC                                                       | 33523376420                                   | SBIN0003943          | 9437118545        | Ch      |
|                 |      | 9        | RITA DAS                                   | Plus 2                                                    | 30927743877                                   | SBIN0006412          | 8984123456        | Ch      |
|                 |      | 10       | MANIKA PANIGRAHI                           | SCIENCE                                                   | 03710110110584                                | UCBA0000371          | 9437277344        | Ch      |
|                 |      | 11       | RAJASHREE SAHOO                            | 2 2ND YEAR AIRTS                                          | 19371010033466                                | ANDB0001937          | 7789861807        | Ch      |
|                 |      | 12       | ASHUTOSH SWAIN                             | SCIENCE                                                   | 33252457523                                   | sbin0000068          | 8342027182        | Ch      |
|                 |      | 13       | SOUMYARANJAN NAYAK                         | SCIENCE                                                   | 34930617637                                   | SBIN0017531          | 9937193705        | Ch      |
|                 |      | 14       | SUCHITRA NAYAK                             | PLUS TWO INTERMEDIATE                                     | 07780110074107                                | UCBA0000778          | 8018944713        | Ch      |
|                 |      | 15       | RAJKAMAL SWAIN                             | SCIENCE                                                   | 6245120076                                    | IDIB000G041          | 9938684066        | Ch      |
|                 |      | 16       | GAYATRI HOTA                               | intermediate                                              | 11312242110                                   | sbin0000101          | 9040502403        | Ch      |
|                 |      | 17       | AMITA CHAND                                | CHSE SCIENCE                                              | 35215353421                                   | SBIN0010902          | 9861759579        | Ch      |
|                 |      | 18       | PURNIMA GIRI                               | ISC                                                       | 35250986835                                   | SBIN0010902          | 8018422531        | Ch      |
|                 |      | 19       | RASMITA PRADHAN                            | ISC                                                       | 34054901759                                   | SBIN0006081          | 8455809382        | Ch      |
|                 |      |          | CIALADALIATA CUDI                          | 160                                                       | 240002225500                                  | CDIN10000004         | 0003607374        | 0.1     |

- 2. Choose session 16-17 first as closing date is 10th Aug 2017and authenticate eligible students. Complete 17-18 session by 20th Aug 2017.
- 3. To make any changes in the applicant's bank account details, click the Change option for the respective applicant name-

| [ | 1 Applicant's Name *                                  | RITA DAS                                    |               |
|---|-------------------------------------------------------|---------------------------------------------|---------------|
|   | 3 Bank Account No.*                                   | 30927743877                                 |               |
|   | 4 IFSC Code No.*                                      | 0006412                                     |               |
|   | 5 Mobile No.*                                         | 8984123456                                  |               |
|   | 6 Upload BankDocuments *                              | Choose file No file chosen                  | PDF Only      |
|   | 7 Upload Income Certificate *                         | Choose file No file chosen                  | PDF Only      |
|   | 8 Upload Marksheet*                                   | Choose file No file chosen                  | PDF Only      |
|   | 9 Upload Residence Certificate *                      | Choose file No file chosen                  | POF Only      |
|   | Note: Please upload Bank document, Income Certificate | and Marksheet and then Click Update button. | Update Cancel |

| Applicant's Name *             | RITA DAS                             |               |
|--------------------------------|--------------------------------------|---------------|
| Bank Account No.*              | 30927743877                          |               |
| IFSC Code No.*                 | 0006412                              |               |
| Mobile No.*                    | 8984123456                           |               |
| Upload BankDocuments *         | Choose file BankDocument.pdf         | PDF Only      |
| Upload Income Certificate *    | Choose file IncomeCertificate.pdf    | PDF Only      |
| Upload Marksheet *             | Choose file Marksheet.pdf            | PDF Only      |
| Upload Residence Certificate * | Choose file ResidenceCertificate.pdf | PDF Only      |
|                                |                                      | Update Cancel |

4. For 17-18 renewal, there will be no need to update documents of students selected in 16-17 as the same has been uploaded during fresh verification. For all students for 16-17 renewal and 17-18 renewal for +3 students selected in 15-16( third year +3 students), the income, residence, marksheet & bank account details have to be scanned and uploaded.

| н   | ome // Scholarship // | Cafas Renewal     |             |          |                    |                       | _                    |                            |                           | 11                       | 1           |
|-----|-----------------------|-------------------|-------------|----------|--------------------|-----------------------|----------------------|----------------------------|---------------------------|--------------------------|-------------|
|     | To verify Ve          | rification comple | ted         |          |                    |                       |                      |                            |                           | +                        | ı Ba        |
| Aca | demic Session :       | 2017-18 🔻         |             |          |                    |                       |                      |                            |                           |                          |             |
|     |                       |                   |             |          |                    |                       |                      |                            | <u>All</u> Rest           | ults <b>1</b> - <b>2</b> | ! Of        |
| SI# | Student Name          | Father Name       | Max<br>Mark | Tot Mark | Mark<br>Conversion | Income<br>Certificate | Caste<br>Certificate | Bank Certificate           | Residental<br>Certificate | Action /                 | Veri<br>All |
| 1   | KASTURI NAYAK         | ARJUN NAYAK       | 600         | 435.00 ≽ | 435.00             | 1-2.5<br>lakh ≽       | овс ≽                | 88888888888888888888888888 | YES ≽                     | Modify                   |             |
|     | PRIYADARSHINI         | RATNAKAR          | 600         | 360.00 ≽ | 360.00             | 1<br>Iakh ≽           | st ≽                 | 1234567890231              | YES ⋟                     | Modify                   |             |

- 5. The bank document can be modified in subsequent years by clicking 'Modify' button if student's old account becomes inactive. All other document once uploaded cannot be changed. In case any correction is required, enter details under 'Register complaint' for action by department.
- 6. To get the list of students, whose applicant is already verified for the session, click the "Verification Completed" tab-

| SAMS<br>Student Academic Management System Welcome Rajdhani (Junior) Colli        |                                    |                |                         |                                                                             |                  |               |               |             | rord   Follow us on Twitter  <br>liege, Bhubaneswar<br>20/07/2017, 12:05:32 |                       |  |
|-----------------------------------------------------------------------------------|------------------------------------|----------------|-------------------------|-----------------------------------------------------------------------------|------------------|---------------|---------------|-------------|-----------------------------------------------------------------------------|-----------------------|--|
| Renewal Report of e Medhabruti<br>Home II CAPAS II Renewal Report of e-Medhabruti |                                    |                |                         |                                                                             |                  |               |               |             |                                                                             | ZANON                 |  |
| To verify Verification completed                                                  |                                    |                |                         |                                                                             |                  |               |               |             |                                                                             |                       |  |
| Ac                                                                                | ACOMING SASSIME (2117-18-7) (3how) |                |                         |                                                                             |                  |               |               |             |                                                                             |                       |  |
| SI                                                                                | Student Name                       | Admission Year | Course Name             | Bank Name                                                                   | Bank Account No. | IFSC Code No. | Bank Document | Marksheet I | income Certificate                                                          | Residence Certificate |  |
| 1                                                                                 | SUBHAM PRADHAN                     | 2016           | BAMS                    | At-Aul,Po-Aul,Dist-Kendrapara,Pin-754219                                    | 35423796794      | SBIN0012060   | >             | >           | ۶                                                                           | ۶                     |  |
| 2                                                                                 | SUBAS PATRA                        | 2016           | POST BASIC B SC NURSING | SAKHIGOPAL PURI ODISHA PIN - 752046                                         | 30930116049      | SBIN0002118   | 6             | >           | ۶                                                                           | *                     |  |
| 3                                                                                 | KASHYAP KUMAR SAHOO                | 2016           | GRADUATION              | NEAR RADHA KRISHNA TEMPLE DEOGARH ODISHA PIN 768108                         | 1699010051554    | UTBIODORK76   | *             | >           | ۶                                                                           | *                     |  |
| 4                                                                                 | rama                               | 2016           | 3SCIENCE                | SBI,BOUDH                                                                   | 11393918995      | SBIN0002031   | *             | *           | ۶                                                                           | ₩                     |  |
| 5                                                                                 | KASHYAP KUMAR SAHOO                | 2016           | GRADUATION              | MAINMARKET DEOGARH ODISHA PIN 768108                                        | 36076133753      | SBIN0004854   | *             | >           | ۶                                                                           | >                     |  |
| 6                                                                                 | DIBYAJYOTI JENA                    | 2016           | PHYSICAL SCIENCE        | STATE BANK OF INDIA MAIN BRANCH BALASORE, PIN-756001                        | 32206504214      | SBIN0000016   | *             | >           | ۶                                                                           | >                     |  |
| 7                                                                                 | GIFTEDSON BAGH                     | 2016           | B COM                   | Jeypore Bazar main road jeypore                                             | 20214971233      | SBIN0006909   | *             | >           | ۶                                                                           | >                     |  |
| 8                                                                                 | SIDDHARTHA SHANKAR ROUTRAY         | 2016           | science                 | UCO BANK,BALITUTHA                                                          | 13350110026120   | ucba0001335   | *             | >           | >                                                                           | >                     |  |
| 9                                                                                 | CH narayana                        | 2016           | B COM                   | KATAMENTHU ROAD,HARADAKHANDI                                                | 33709360170      | SBIN0012106   | *             | >           | ۶                                                                           | ۶                     |  |
| 10                                                                                | ALOK PRADHAN                       | 2016           | BSC                     | GOPAL SAGAR, NEAR GANDHI CHOWK, POJAGATSINGHPUR, DIST-JAGATSINGHPUR, 754103 | 3493836892       | CBIN0283277   | *             | ۶           | ۶                                                                           | ۶                     |  |
| 11                                                                                | TRILOCHAN MEHER                    | 2016           | ARTS                    | ATPO-BARGARH                                                                | 000000254562     | SBIN0000025   | *             | ۶           | ۶                                                                           | ۶                     |  |
| 12                                                                                | RANJAN KUMAR PATEL                 | 2016           | BSc physics             | SBI GOCHHARA, SAMBALPUR, ODISHA                                             | 33899171434      | SBIN0009657   | *             | >           | >                                                                           | >                     |  |
| 13                                                                                | SUDHANSU SRIMOHAN PADHAN           | 2016           | BCOM                    | AT-CLUB PARA DIST-BALANGIR PIN-767001                                       | 4798001500010935 | PUNB0479800   | *             | *           | ۶                                                                           | ۶                     |  |

7. In case, the Principal has any complaint regarding any student who is not eligible for renewal, click the **Register Complaint** primary link in the left menu and follow the same process as in fresh applicant case.

## Forgot Password-

In case Principal of the college forgot the password then s/he can generate the password again by using "Administrator" login. S/he will get the password on his/her registered email id & Mobile number.

\*\*\*